在Window erver2008下安装应用程序 PDF转换可能丢失图片或格式,建议阅读原文

https://www.100test.com/kao\_ti2020/294/2021\_2022\_\_E5\_9C\_A8 Window\_\_c67\_294955.htm 1.在测试计算机上安装 Windows Server 2008。 2.在 Windows Server 2008上安装应用程序。如果 出现提示,要求安装该应用程序的权限,则单击"允许"并 继续安装。如果安装成功,请转至步骤6。3.如果应用程序安 装失败,且未出现安装权限提示,则右键单击 EXE 安装程序 然后选择"以管理员身份运行该程序",重新安装应用程序 如果安装成功,请转至步骤6。注意如果使用 MSI 进行安 装则无需执行该步骤。 4.如果收到 OS 版本、CLSID 注册或文 件复制之类的错误,则右键单击 EXE 安装程序文件,选择" 兼容性"选项卡,然后选择 Windows Server 2003 (Service Pack 1) 兼容性模式。 5.回到步骤 2。如果无法安装应用程序,则转 至步骤 9。 6.现在应用程序应该已完成安装。 7.启动应用程序 。如果应用程序未正常启动或显示有错误,则为应用程序 EXE 应用 Windows Server 2003 (Service Pack 1) 兼容性模式并再 试一次。 8.如果应用程序成功启动,则遍历通常用于测试 Windows Server 2003 (Service Pack 1) 上的应用程序的整套测试 验证应用程序的功能并确认应用程序运行正常。如果所有 主要功能均通过测试,则转至步骤10。9.如果应用程序安装 和启动不成功、崩溃、出现错误或未通过主要功能测试,则 可能是一小部分应用程序受到 Windows Server 2008变更的影 响。 10.该方案完成。 100Test 下载频道开通, 各类考试题目 直接下载。详细请访问 www.100test.com